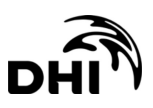

Appendix A Data Dictionary

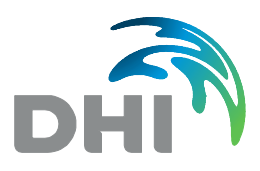

# Action Plan to Improve Effectiveness of EIA Process and Procedure in Sabah

**Data Dictionary** 

#### **Document Information**

| Project No.   | 62802200                                                                   |  |  |  |  |
|---------------|----------------------------------------------------------------------------|--|--|--|--|
| Project Title | Action Plan to Improve Effectiveness of EIA Process and Procedure in Sabah |  |  |  |  |
| Subject       | Data Dictionary                                                            |  |  |  |  |
| Document No.  | 62802200-DAT-01 Rev 05                                                     |  |  |  |  |

#### **Current Revision Approvals**

|                                            | Name / Title | Signature | Date         |
|--------------------------------------------|--------------|-----------|--------------|
| Prepared by Siti Nurulfirdauz Binti Hashim |              | SNF       | Apr 08, 2022 |
| Reviewed by Wong Lie Lie                   |              | WLL       | Apr 08, 2022 |
| Approved by                                | Wong Lie Lie | WLL       | Apr 08, 2022 |

#### **Document Revision History**

| Rev | Rev Date     | Description of Change/<br>Reason for Issue | Prepared by | Checked by | Approved by |
|-----|--------------|--------------------------------------------|-------------|------------|-------------|
| 01  | Nov 03, 2021 | Revised Draft to EPD                       | SNF         | WLL        | WLL         |
| 02  | Jan 05, 2022 | Revised Draft to EPD                       | SNF         | WLL        | WLL         |
| 03  | Jan 27, 2022 | Revised Draft to EPD                       | SNF         | WLL        | WLL         |
| 04  | Mar 01, 2022 | Final Draft to EPD                         | SNF         | WLL        | WLL         |
| 05  | Apr 08, 2022 | Final Report to EPD                        | SNF         | WLL        | WLL         |

This page is intentionally left blank

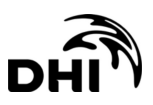

# CONTENTS

| 1     | Introduction1                | -1         |
|-------|------------------------------|------------|
| 1.1   | Data Submission              | 1-1        |
| 1.2   | Coordinate System            | 1-1        |
| 1.2.1 | Coordinate Transformation    | 1-2        |
| 1.3   | Metadata                     | 1-3        |
| 1.4   | Submission Process 1         | 1-5        |
| 2     | Shapefiles and Attributes2   | 2-1        |
| 2.1   | Project Location             | 2-1        |
| 2.2   | Built Environment            | 2-2        |
| 2.3   | Demarcation                  | 2-5        |
| 2.4   | Fisheries                    | 2-5        |
| 2.5   | Geology                      | 2-6        |
| 2.6   | Hydrography                  | 2-7        |
| 2.7   | Hypsography                  | 2-8        |
| 2.8   | Land Use                     | 2-8        |
| 2.9   | Marine Habitat               | <u>2-9</u> |
| 2.10  | Mitigation Measures          | 10         |
| 2.11  | Monitoring Stations          | 11         |
| 2.12  | Protected Area               | 12         |
| 2.13  | Tourism                      | 12         |
| 2.14  | Transportation               | 13         |
| 2.15  | Utility                      | 14         |
| 2.16  | Vegetation2-                 | 15         |
| 3     | Glossary                     | <b>3-1</b> |
| 1     | Introduction                 | 3-1        |
| 1.1   | Input Coordinate System      | 3-2        |
| 1.2   | Data Frame Coordinate System | 3-4        |
| 1.3   | Export Data Output           | 3-5        |

# FIGURES

| Figure 1.1 | ArcGIS ESRI Software coordinate transformation dialog box between WGS and BRSO1-2 |
|------------|-----------------------------------------------------------------------------------|
| Figure 1.2 | Example of metadata in ArcCatalog1-5                                              |

# TABLES

| Table 1.1 | Borneo Rectified Skew Orthomorphic Parameters.      | 1-2 |
|-----------|-----------------------------------------------------|-----|
| Table 1.2 | Transformation parameters from UTM and WGS to BRSO. | 1-3 |
| Table 1.3 | Metadata information                                | 1-4 |

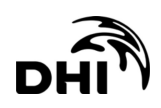

# ATTACHMENT

- A B
- Spatial Data Summary Sheet Coordinate Transformation using ArcGIS Creating Shapefiles and Fields using ArcGIS С

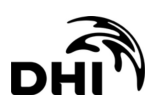

## 1 Introduction

This data dictionary is a document to guide environmental consultants for submission of spatial data to Environment Protection Department (EPD). This dictionary has been prepared primarily for the application of projects that are classified as Prescribed Activity under the Environmental Protection Enactment (Prescribed Activities) (Environmental Impact Assessment) Order 2005 that requires submission of Proposal for Mitigation Measures (PMM) report or Environmental Impact Assessment (EIA) report.

This data dictionary is divided into three main chapters as described below:

**Chapter 1**: **Introduction** – Outlines the contents of this document and the basic requirements for spatial data submission including the minimum data to submit for PMM / EIA requirement, submission procedure, coordinate system, and metadata information requirement;

**Chapter 2**: **Shapefiles and Attributes** – Presents examples of spatial data submitted to EPD by categories (i.e., Built Environment, Demarcation, Geology, etc.). Features for each spatial data including feature name, feature type, and attributes is outlined in this chapter; and

Chapter 3: Glossary – Glossary of definitions for terms used in this document.

#### 1.1 Data Submission

Consultants are required to submit spatial data during the submission of PMM or EIA reports to EPD. The spatial data submitted should correspond to the maps and figures presented in the PMM / EIA report submitted.

Unless otherwise stated or requested by EPD, consultants are required to submit the minimum spatial data as below:

- 1 Project location mid-point, boundary point, boundary polygon (refer to Section 2.1);
- 2 Sampling stations baseline and monitoring stations (refer to Section 2.10);
- 3 Proposed mitigation measures (refer to Section 2.9); and
- 4 Sensitive receptors and existing land use within the study area.

All spatial data shall be submitted in Borneo Rectified Skew Orthomorphic Projection (BRSO) coordinate system as detailed out in Section 1.2 and metadata information of each spatial data provided as per Section 1.3.

#### 1.2 Coordinate System

The coordinate system for the spatial data is Borneo Rectified Skew Orthomorphic Projection (BRSO) with the parameters defined in Table 1.1.

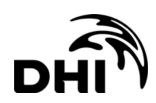

| Item                | Description                                |
|---------------------|--------------------------------------------|
| Name                | Timbalai 1948 RSO Borneo Meters            |
| Projection          | Rectified Skew Orthomorphic Natural Origin |
| Longitude of Centre | 115°E                                      |
| Latitude of Centre  | 4°N                                        |
| Azimuth             | 53°18′56.95′′ / 53.31582047908623          |
| False Easting       | 0                                          |
| False Northing      | 0                                          |
| Scale Factor        | 0.99984                                    |
| XY Plane Rotation   | 53.13010235415598                          |
| Datum               | D Timbalai 1948                            |
| Units               | Meters                                     |

 Table 1.1
 Borneo Rectified Skew Orthomorphic Parameters.

#### 1.2.1 Coordinate Transformation

Global Positioning System (GPS) and other positioning devices often utilise the Universal Transverse Mercator (UTM) System or the geocentric datum and geographic coordinate system known as the World Geodetic System (WGS) 1984. The transformation from UTM or WGS to BRSO coordinate system is to follow the transformation parameters set in the ESRI ArcGIS software as per Figure 1.1 and Table 1.2.

| Geographic Coordinate System Transformat                                        | ions                                   |        |
|---------------------------------------------------------------------------------|----------------------------------------|--------|
| Convert from:                                                                   |                                        |        |
| GCS_Timbalai_1948                                                               |                                        | OK     |
| GC2_WG2_1304                                                                    |                                        | Cancel |
| Into:                                                                           |                                        |        |
| GCS_WGS_1984                                                                    | ~                                      | Add    |
| Using (choices are sorted by suitability for the la                             | ayer's extent):                        |        |
| Timbalai_1948_To_WGS_1984_4                                                     | ~                                      | New    |
| Method: Position Vector - dx=-533.400000 dy<br>rx=0.000000 ry=0.000000 rz=4.280 | =669.200000 dz=-52.5<br>000 s=9.400000 | 500000 |
| About geographic transformations                                                |                                        |        |

Figure 1.1 ArcGIS ESRI Software coordinate transformation dialog box between WGS and BRSO.

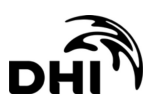

| Item               | Parameter |
|--------------------|-----------|
| Translation X (dx) | -533.4 m  |
| Translation Y (dy) | 669.2 m   |
| Translation Z (dz) | -52.5 m   |
| Rotation X (Rx)    | 0.0 "     |
| Rotation Y (Ry)    | 0.0 "     |
| Rotation Z (Rz)    | 4.28 "    |
| Scale Factor       | 9.4 ppm   |

#### Table 1.2 Transformation parameters from UTM and WGS to BRSO.

Consultants are responsible to ensure that all spatial data are defined as BRSO projection and are projected to the correct location. Generally, consultants need to confirm that the spatial data are projected to the correct location before doing any transformation. Below are Best Management Practices that can be applied by consultants to verify that the spatial data are projected to the correct location:

- 1 Data are based on licensed surveyor drawings and coordinates;
- 2 Data coincide with other shapefiles or layers from a trusted source such as shapefiles from government agencies, purchased satellite images etc.; and
- 3 When converting the data to Google Earth extension file (.kml/.kmz), the correct location is shown in Google Earth.

Refer to Attachment B on examples of coordinate transformation from WGS84 to BRSO using ArcGIS Software.

#### 1.3 Metadata

Metadata is information about the data. Metadata records document the who, what, why, where, when, and how of a data resource and provide context for data consumers as to the content, extent, quality, purpose, intended use, and limitations of the resource. All spatial data must include metadata information. Minimum metadata information is as described in Table 1.3 with an example of a project boundary shapefile metadata information for a project. When using ESRI ArcGIS software, metadata information can be edited using ArcCatalog as shown in Figure 1.2.

| Item               | Description                                                                                                    | Example                                                                                                    |
|--------------------|----------------------------------------------------------------------------------------------------|----------------------------------------------------------------------------------------------------|
| Tags               | Non-hierarchical<br>keyword or term<br>assigned to the<br>information                                                                             | SEIA, Reclamation, Semporna                                                                                                    |
| Summary            | General description of the data resource content and features                                                                                     | Demarcation of [project title] boundary area                                                                                                    |
| Description        | Detailed description of<br>data content including<br>how data was derived,<br>the purpose of data,<br>date of data created<br>etc.                | Project boundary for Proposed [project title<br>and date].<br>The Project footprint will cover a total area<br>of approximately XX hectares (XX acres)<br>and extends at its furthest point<br>approximately 1 km out to sea. The Project<br>encompasses XX hectares (XX acres) of<br>existing land, XX hectares (XX acres) of<br>reclamation, and XX hectares (XX acres) of<br>water space.<br>[Source of data e.g., drawing number or<br>land title and date, company name of<br>surveyor or engineer responsible for the<br>drawing] |
| Credits            | Source of data and<br>contact information<br>including detail on who<br>developed and makes<br>the data available.                                | [company name]<br>[address]<br>[telephone and fax no]<br>[contact person]<br>[email of contact person]                                                                                                    |
| Use<br>limitations | Information about data<br>limitations (if any),<br>e.g., data access<br>limitations, excluded<br>geographies or<br>content,<br>completeness, etc. | Confidential data                                                                                                    |

#### Table 1.3Metadata information.

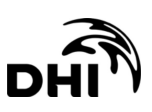

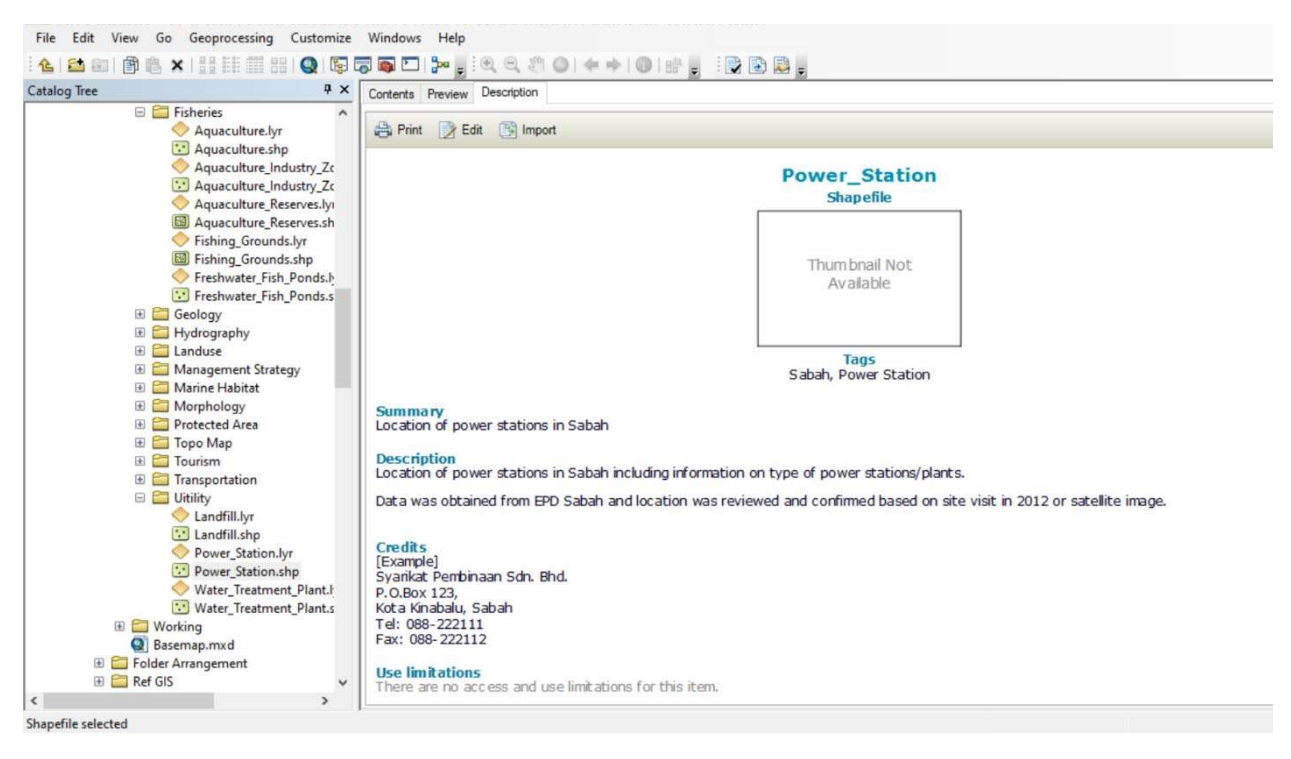

Figure 1.2 Example of metadata in ArcCatalog.

#### 1.4 Submission Process

Spatial data shall be submitted together with the PMM / EIA report (saved in CD with the digital copy of the report). A Spatial Data Summary Sheet is to be appended with the spatial data submission. Incomplete information in the data sheet may result in discontinuation of the PMM / EIA report submission process. Refer to Attachment A for the Spatial Data Summary Sheet. This sheet can be downloaded from the EPD Website (https://epd.sabah.gov.my).

Below is the flowchart process on spatial data submission to EPD.

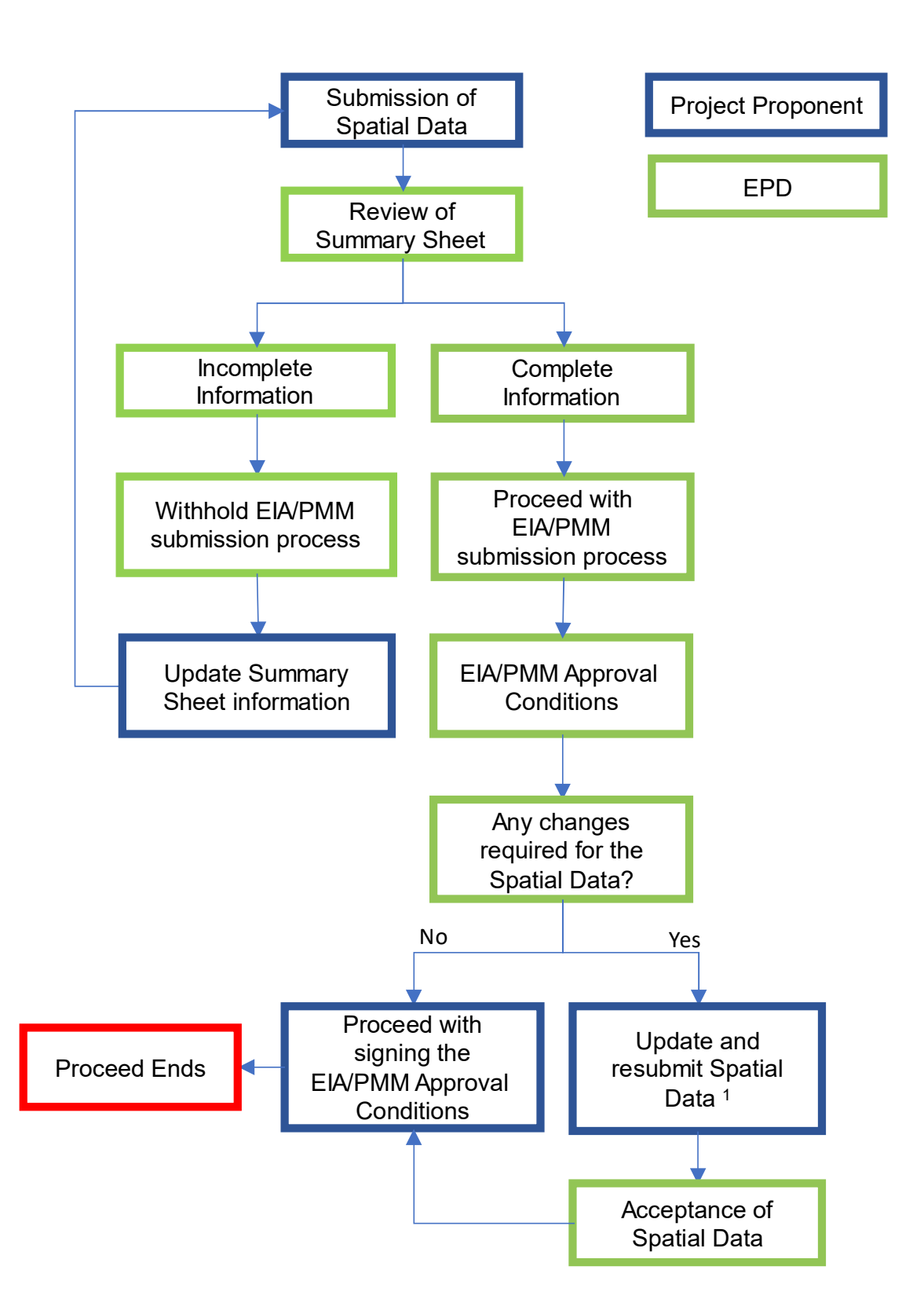

<sup>&</sup>lt;sup>1</sup> Consultants required to resubmit the whole package of the spatial data.

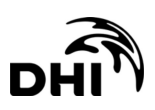

# 2 Shapefiles and Attributes

Submission of spatial data in shapefile form (.shp) shall refer to the naming outline in this data dictionary with minimum attributes information as described below.

The sections below will outline details of each shapefile:

- 1. Name: name of shapefile;
- 2. Description: a general description of the shapefile;
- 3. Feature Type: selection of shapefile type either point, polygon, or polyline;
- 4. Attributes: naming system and minimum information required in the attribute table; and
- 5. Data Type: field data type when creating attributes.

Refer to Attachment C for examples of creating shapefiles and its field attributes in reference to this data dictionary using ArcGIS software.

| Name                       | Description                                         | Feature<br>Type | Attributes                                                                                                    | Data Type        |
|----------------------------|-----------------------------------------------------|-----------------|----------------------------------------------------------------------------------------------------|------------------|
| Project Area Mid-<br>Point | Location of<br>the project<br>area (mid-<br>point). | Point           | Project_Ow: Project Owner /<br>Proponent                                                                                                    | Text (150)       |
|                            |                                                     |                 | Activities: Project prescribed activity<br>as per the Environment Protection<br>Enactment (Prescribed Activities)<br>(Environmental Impact<br>Assessment) (i.e., Agriculture,<br>Forestry, Land Reclamation, etc.) | Text (50)        |
|                            |                                                     |                 | District: District of Project location                                                                                                    | Text (50)        |
|                            |                                                     |                 | Area_Ha: Area in hectare                                                                                                    | Double<br>(10,2) |
|                            |                                                     |                 | X: BRSO Easting                                                                                                    | Double<br>(15,6) |
|                            |                                                     |                 | Y: BRSO Northing                                                                                                    | Double<br>(15,6) |
|                            |                                                     |                 | TOL: Land title number / TOL<br>boundary                                                                                                    | Text (50)        |
| Project Boundary           | Demarcation<br>of project<br>boundary               | Polygon         | Project_Ow: Project Owner /<br>Proponent                                                                                                    | Text (150)       |
|                            |                                                     |                 | Activities: Project prescribed activity<br>as per the Environment Protection<br>Enactment (Prescribed Activities)<br>(Environmental Impact                                                                         | Text (50)        |

#### 2.1 Project Location

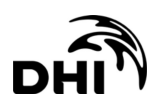

| Name                           | Description                            | Feature<br>Type | Attributes                                                           | Data Type        |
|--------------------------------|----------------------------------------|-----------------|----------------------------------------------------------------------|------------------|
|                                |                                        |                 | Assessment) (i.e., Agriculture,<br>Forestry, Land Reclamation, etc.) |                  |
|                                |                                        |                 | District: District of Project location                               | Text (50)        |
|                                |                                        |                 | Area_Ha: Area in hectare                                             | Double<br>(10,2) |
|                                |                                        |                 | TOL: Land title number / TOL<br>boundary                             | Text (50)        |
| Project Boundary<br>Coordinate | Demarcation<br>of project<br>boundary. | Point           | X: BRSO Easting                                                      | Double<br>(15,6) |
|                                |                                        |                 | Y: BRSO Northing                                                     | Double<br>(15,6) |

# 2.2 Built Environment

| Name                                  | Description                                                     | Feature<br>Type | Attributes                                | Data Type        |
|---------------------------------------|-----------------------------------------------------------------|-----------------|-------------------------------------------|------------------|
| Airport                               | Location of                                                     | Point           | Name: The name of the airport             | Text (100)       |
|                                       | airports.                                                       |                 | X: BRSO Easting                           | Double<br>(15,6) |
|                                       |                                                                 |                 | Y: BRSO Northing                          | Double<br>(15,6) |
| Town                                  | Location of                                                     | Point           | Name: The name of the town                | Text (50)        |
|                                       | towns based<br>on<br>topographical                              |                 | X: BRSO Easting                           | Double<br>(15,6) |
| verified<br>or base<br>satellit       | maps and<br>verified on-site<br>or based on<br>satellite image. |                 | Y: BRSO Northing                          | Double<br>(15,6) |
| Village                               | Location of<br>settlements<br>based on<br>topographical         | Point           | Name: Village name                        | Text (50)        |
|                                       |                                                                 |                 | Source_inf: Source of village information | Text (100)       |
|                                       | maps and<br>verified based                                      |                 | X: BRSO Easting                           | Double<br>(15,6) |
|                                       | on satellite<br>image or on-<br>site.                           |                 | Y: BRSO Northing                          | Double<br>(15,6) |
| Palm Oil Mill Loc<br>(to include pair | Location of oil                                                 | Point           | Mill_Name: Name of the mill               | Text (30)        |
|                                       | palm mills.                                                     |                 | Owner: Name of owner                      | Text (60)        |
| attribute where                       |                                                                 |                 | District: District of the mill located    | Text (30)        |
| available)                            |                                                                 |                 | Address: Mill address                     | Text (60)        |

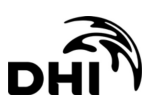

| Name           | Description             | Feature<br>Type | Attributes                                      | Data Type           |
|----------------|-------------------------|-----------------|-------------------------------------------------|---------------------|
|                |                         |                 | MOD: Mode of discharge                          | Text (50)           |
|                |                         |                 | Date: Date of information                       | Date                |
|                |                         |                 | Capacity: Capacity of the mill                  | Long<br>Integer (6) |
|                |                         |                 | CT_Person: Contact person                       | Text (50)           |
|                |                         |                 | No Tel and Fax: Telephone and Fax no.           | Text (50)           |
|                |                         |                 | X: BRSO Easting                                 | Double<br>(15,6)    |
|                |                         |                 | Y: BRSO Northing                                | Double<br>(15,6)    |
| Hospital       | Location of             | Point           | Name: The name of the hospital.                 | Text (50)           |
|                | hospitals.              |                 | X: BRSO Easting                                 | Double<br>(15,6)    |
|                |                         |                 | Y: BRSO Northing                                | Double<br>(15,6)    |
| Clinic         | Location of clinics.    | Point           | Name: The name of the clinic.                   | Text (50)           |
|                |                         |                 | X: BRSO Easting                                 | Double<br>(15,6)    |
|                |                         |                 | Y: BRSO Northing                                | Double<br>(15,6)    |
| Industry       | Location of industries. | Point           | Name: Name of industry                          | Text (50)           |
|                |                         |                 | Owner: Name of owner / company in charge        | Text (150)          |
|                |                         |                 | Type: Industry type                             | Text (50)           |
|                |                         |                 | Production: Specific production of the industry | Text (100)          |
|                |                         |                 | Address: Industry address                       | Text (100)          |
|                |                         |                 | X: BRSO Easting                                 | Double<br>(15,6)    |
|                |                         |                 | Y: BRSO Northing                                | Double<br>(15,6)    |
| Livestock Farm | Location of             | Point           | Farm_Owner: Name of owner                       | Text (30)           |
|                | livestock<br>farms.     |                 | Farm_Name: Name of<br>farm/company              | Text (30)           |
|                |                         |                 | Location: Farm address (village name/location)  | Text (60)           |
|                |                         |                 | Type: Livestock type                            | Text (50)           |

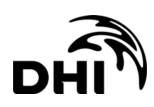

| Name                   | Description                               | Feature<br>Type | Attributes                                                                     | Data Type        |
|------------------------|-------------------------------------------|-----------------|--------------------------------------------------------------------------------|------------------|
|                        |                                           |                 | X: BRSO Easting                                                                | Double<br>(15,6) |
|                        |                                           |                 | Y: BRSO Northing                                                               | Double<br>(15,6) |
| Residential            | Building or                               | Point           | Name: Name of residential building                                             | Text (50)        |
| Building               | designated for<br>use as                  |                 | Type: Usage and type of building used for residential purposes.                | Text (50)        |
|                        | premises for<br>dwelling units<br>or home |                 | X: BRSO Easting                                                                | Double<br>(15,6) |
|                        |                                           |                 | Y: BRSO Northing                                                               | Double<br>(15,6) |
| Commercial             | Building or                               | Point           | Name: Name of building                                                         | Text (50)        |
| Building               | designated for<br>use as<br>premises for  |                 | Type: Usage and type of building<br>used for commercial related<br>activities. | Text (50)        |
|                        | business<br>related                       |                 | X: BRSO Easting                                                                | Double<br>(15,6) |
|                        | as trading and services.                  |                 | Y: BRSO Northing                                                               | Double<br>(15,6) |
| Educational            | Building or<br>premises<br>designated for | Point           | Name: Name of building                                                         | Text (50)        |
| Building               |                                           |                 | Type: Usage of a religious building                                            | Text (50)        |
|                        | education-<br>related                     |                 | X: BRSO Easting                                                                | Double<br>(15,6) |
|                        | activities.                               |                 | Y: BRSO Northing                                                               | Double<br>(15,6) |
| Building of<br>Worship | A building or                             | Point           | Name: Name of building                                                         | Text (50)        |
|                        | as a place of<br>worship,                 |                 | Type: The level of an educational institution                                  | Text (50)        |
|                        | and other related                         |                 | X: BRSO Easting                                                                | Double<br>(15,6) |
|                        | activities.                               |                 | Y: BRSO Northing                                                               | Double<br>(15,6) |
| Cemetery               | A place for the                           | Point           | Name: Name of cemetery                                                         | Text (50)        |
| d                      | dead.                                     |                 | Type: Type of a burial ground (e.g.,<br>Muslim, Christian, Chinese etc.)       | Text (50)        |
|                        |                                           |                 | X: BRSO Easting                                                                | Double<br>(15,6) |

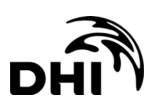

| Name | Description | Feature<br>Type | Attributes       | Data Type        |
|------|-------------|-----------------|------------------|------------------|
|      |             |                 | Y: BRSO Northing | Double<br>(15,6) |

## 2.3 Demarcation

| Name           | Description                              | Feature<br>Type | Attributes                                            | Data Type        |
|----------------|------------------------------------------|-----------------|-------------------------------------------------------|------------------|
| Administrative | Type of                                  | Polyline        | Boundary: Boundary name                               | Text (50)        |
| Boundary       | Sabah.                                   |                 | Type: Type of boundary                                | Text (50)        |
| Anchorage Area | Location of                              | Polygon         | Location: Name of the location area                   | Text (30)        |
|                | anchor areas.                            |                 | Type: Type of anchorage area                          | Text (30)        |
| Sabah District | Demarcation<br>of districts in<br>Sabah. | Polygon         | Name: District Name                                   | Text (30)        |
|                |                                          |                 | Type: Location of district either coastal or interior | Text (30)        |
|                |                                          |                 | Area_Ha: Area in hectare                              | Double<br>(10,2) |
| Sabah Island   | Islands of                               | Polygon         | Name: Name of the island                              | Text (50)        |
|                | Sabah.                                   |                 | Area_Ha: Area in hectare                              | Double<br>(10,2) |
|                |                                          |                 | Populated: Yes/No                                     | Text (20)        |
|                |                                          |                 | District: District where the island is located        | Text (30)        |
|                |                                          |                 | Tourism: Yes/No                                       | Text (20)        |

## 2.4 Fisheries

| Name                                                                                                    | Description                                             | Feature<br>Type | Attributes                | Data Type        |
|----------------------------------------------------------------------------------------------------|---------------------------------------------------------|-----------------|---------------------------|------------------|
| Aquaculture                                                                                                    | Aquaculture                                             | Point           | Type: Type of aquaculture | Text (20)        |
| location                                                                                                    | locations.                                              |                 | X: BRSO Easting           | Double<br>(15,6) |
|                                                                                                    |                                                         |                 | Y: BRSO Northing          | Double<br>(15,6) |
| Aquaculture<br>Industry Zone<br>Boundary of<br>Aquaculture<br>Industry Zone<br>(AIZ) or Zon<br>Industri<br>Akuakultur | Boundary of<br>Aquaculture                              | Polygon         | Area_Ha: Area in ha       | Double<br>(10,2) |
|                                                                                                    | Industry Zone<br>(AIZ) or Zon<br>Industri<br>Akuakultur |                 | Location: River name      | Text (30)        |

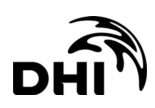

| Name                    | Description                          | Feature<br>Type | Attributes                          | Data Type        |
|-------------------------|--------------------------------------|-----------------|-------------------------------------|------------------|
|                         | (ZIA) by<br>Fisheries<br>Department. |                 |                                     |                  |
| Fishing Ground          | Fishing areas.                       | Polygon         | Area: Area in hectare               | Double<br>(10,2) |
|                         |                                      |                 | Category: Fishing category          | Text (50)        |
| Freshwater Fish         | Freshwater fish                      | Polygon         | Location: Address of the pond       | Text (50)        |
| Ponds                   | pond locations.                      |                 | Type: Type of fish pond             | Text (30)        |
|                         |                                      |                 | District: Location of the fish pond | Text (30)        |
|                         |                                      |                 | X: BRSO Easting                     | Double<br>(15,6) |
|                         |                                      |                 | Y: BRSO Northing                    | Double<br>(15,6) |
| Fish Landing Loo<br>lan | Location of fish landing jetties.    | Point           | Name: Name of the jetty             | Text (30)        |
|                         |                                      |                 | X: BRSO Easting                     | Double<br>(15,6) |
|                         |                                      |                 | Y: BRSO Northing                    | Double<br>(15,6) |

# 2.5 Geology

| Name                            | Description                                            | Feature<br>Type | Attributes                                  | Data Type        |
|---------------------------------|--------------------------------------------------------|-----------------|---------------------------------------------|------------------|
| Erosion                         | Erosion                                                | Point           | Name: Location of erosion                   | Text (30)        |
|                                 | observation /                                          |                 | Severity: Severity of erosion               | Text (20)        |
|                                 |                                                        |                 | Erosion: Either erosion or accretion        | Text (20)        |
| Geology                         | Geology in                                             | Polygon         | Properties: Rock properties                 | Text (50)        |
|                                 | Sabah.                                                 |                 | Type: Geology type                          | Text (50)        |
| Soil Suitability Su<br>fo<br>de | Suitability of soil<br>for agriculture<br>development. | Polygon         | Type: Soil type                             | Text (50)        |
|                                 |                                                        |                 | Area_Ha: Area in hectare                    | Double<br>(10,2) |
|                                 |                                                        |                 | Potential: Yes/No for development potential | Text (20)        |
| Soil Association                | Type of soil                                           | Polygon         | Material: Type of material                  | Text (50)        |
|                                 | material.                                              |                 | Area: Area in hectare                       | Double<br>(10,2) |

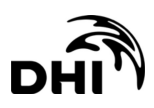

| Name | Description | Feature<br>Type | Attributes                               | Data Type |
|------|-------------|-----------------|------------------------------------------|-----------|
|      |             |                 | District: District of the material found | Text (30) |

# 2.6 Hydrography

| Name                             | Description                                         | Feature<br>Type | Attributes                                                       | Data Type           |
|----------------------------------|-----------------------------------------------------|-----------------|------------------------------------------------------------------|---------------------|
| Beach Category Ca<br>of          | Categorisation of beach area.                       | Polyline        | Length: Length of the category                                   | Double<br>(10,2)    |
|                                  |                                                     |                 | Category: Category of the beach<br>(eg. rocky, sand (good/poor)) | Text (20)           |
| River                            | Location of                                         | Polyline        | River_Name: Name of river                                        | Text (50)           |
|                                  | rivers.                                             |                 | District: Location of river                                      | Text (30)           |
|                                  |                                                     |                 | Length: Length in meter                                          | Long<br>Integer (9) |
|                                  |                                                     |                 | Catchment: Name of catchment area                                | Text (50)           |
| Catchment Area/<br>Sub-catchment | An area of land that falls                          | Polygon         | Name: Name to identify a water catchment reserve area            | Text (50)           |
|                                  | within a water<br>catchment<br>reserve<br>boundary. |                 | Area_ha: Measurement of the area in hectare                      | Double<br>(10,2)    |
|                                  |                                                     |                 | River: Name of the river of the catchment                        | Text (50)           |
| Water Intake                     | Water intake<br>locations.                          | Point           | Location: Location of the water intake                           | Text (50)           |
|                                  |                                                     |                 | Source: Source of the water intake                               | Text (30)           |
|                                  |                                                     |                 | District: District of water intake                               | Text (30)           |
|                                  |                                                     |                 | X: BRSO Easting                                                  | Double<br>(15,6)    |
|                                  |                                                     |                 | Y: BRSO Northing                                                 | Double<br>(15,6)    |
| Tagal                            | Location of                                         | Polygon         | Location: Location of the tagal                                  | Text (50)           |
|                                  | tagal.                                              |                 | River: Name of the tagal river                                   | Text (50)           |
|                                  |                                                     |                 | Area_ha: Area of tagal in hectare                                | Double<br>(10,2)    |
| Lighthouse                       | Location of lighthouses.                            | Point           | Name: Name of the lighthouse location                            | Text (30)           |
|                                  |                                                     |                 | X: BRSO Easting                                                  | Double<br>(15,6)    |

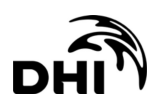

| Name              | Description                | Feature<br>Type | Attributes                 | Data Type        |
|-------------------|----------------------------|-----------------|----------------------------|------------------|
|                   |                            |                 | Y: BRSO Northing           | Double<br>(15,6) |
| Offshore Cable    | A line as cable<br>layout. | Polyline        | Type: Type of cable        | Text (50)        |
| Offshore Platform | Location of platforms.     | Point           | Name: Name of the platform | Text (30)        |
| Sea Ports         | Location of ports.         | Point           | Name: Name of the port     | Text (50)        |
|                   |                            |                 | X: BRSO Easting            | Double<br>(15,6) |
|                   |                            |                 | Y: BRSO Northing           | Double<br>(15,6) |
| Jetty             | Location of jetties.       | Point           | Name: Name of the jetty    | Text (30)        |
|                   |                            |                 | Type: Jetty type           | Text (30)        |
|                   |                            |                 | X: BRSO Easting            | Double<br>(15,6) |
|                   |                            |                 | Y: BRSO Northing           | Double<br>(15,6) |

# 2.7 Hypsography

| Name         | Description                                                                              | Feature<br>Type | Attributes                         | Data Type        |
|--------------|------------------------------------------------------------------------------------------|-----------------|------------------------------------|------------------|
| Spot Height  | Locations where<br>height has been<br>determined with<br>respect to a<br>vertical datum. | Point           | Value: Spot height value in meter  | Double<br>(10,2) |
| Contour Line | The topographic height / elevation of the area.                                          | Polyline        | Value: Contour line value in meter | Double<br>(10,2) |
| Slope        | Location of slope area.                                                                  | Polygon         | Value: Slope gradient in degrees   | Double<br>(10,2) |

# 2.8 Land Use

| Name              | Description | Feature<br>Type | Attributes             | Data Type |
|-------------------|-------------|-----------------|------------------------|-----------|
| Existing Land use |             | Polygon         | Type: Type of land use | Text (50) |

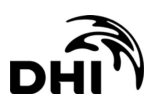

| Name                                                                                                    | Description                                                                                   | Feature<br>Type | Attributes                                                                            | Data Type        |
|----------------------------------------------------------------------------------------------------|-----------------------------------------------------------------------------------------------|-----------------|---------------------------------------------------------------------------------------|------------------|
|                                                                                                    | Current land use of the site                                                                  |                 | Area_ha: Measurement of the area in hectare                                           | Double<br>(10,2) |
|                                                                                                    | or existing land<br>use which<br>involved<br>activities, or,<br>new completed<br>development. |                 | Source: Source of the existing land use                                               | Text (50)        |
| Committed Land<br>use An area of<br>approved land<br>use planning<br>application<br>(within the<br>planning<br>permission<br>expiry date)<br>and has yet to<br>be<br>commenced /<br>carried-out. | An area of<br>approved land<br>use planning                                                   | Polygon         | Type: Type of land use<br>(refer to MS 1759* on list of land use<br>type description) | Text (50)        |
|                                                                                                    | application<br>(within the<br>planning                                                        |                 | Area_ha: Measurement of the area in hectare                                           | Double<br>(10,2) |
|                                                                                                    | permission<br>expiry date)<br>and has yet to<br>be<br>commenced /<br>carried-out.             |                 | Source: Source of the zoning land use                                                 | Text (50)        |

\*MS1759 Malaysian Standard Geographic Information/Geomatics Feature and Attribute Codes (http://ms1759.mygeoportal.gov.my)

## 2.9 Marine Habitat

| Name                                                           | Description                          | Feature<br>Type | Attributes                           | Data Type        |                                   |
|----------------------------------------------------------------|--------------------------------------|-----------------|--------------------------------------|------------------|-----------------------------------|
| Seagrass                                                       | Location of                          | Polygon         | Location: Name of location           | Text (30)        |                                   |
|                                                                | known<br>seagrass<br>beds.           |                 | Source: Source of info / Survey date | Text (30)        |                                   |
|                                                                |                                      |                 | Remark: Seagrass species             | Text (50)        |                                   |
|                                                                |                                      |                 | Area_Ha: Area in hectare             | Double<br>(10,2) |                                   |
| Coral                                                          | Location of<br>known coral<br>reefs. | Polygon         | Location: Name of coral location     | Text (30)        |                                   |
| (to include<br>information in<br>attribute where<br>available) |                                      |                 | Live Coral: Live coral percentage    | Double<br>(10,2) |                                   |
|                                                                |                                      |                 |                                      |                  | Dead Coral: Dead coral percentage |
|                                                                |                                      |                 | Soft Coral: Soft coral percentage    | Double<br>(10,2) |                                   |
|                                                                |                                      |                 | Rubble: Rubble percentage            | Double<br>(10,2) |                                   |
|                                                                |                                      |                 | Algae: Algae percentage              | Double<br>(10,2) |                                   |

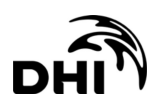

| Name                    | Description                                           | Feature<br>Type | Attributes                                  | Data Type        |
|-------------------------|-------------------------------------------------------|-----------------|---------------------------------------------|------------------|
|                         |                                                       |                 | Seagrass: Seagrass percentage cover         | Double<br>(10,2) |
|                         |                                                       |                 | Sand: Percentage of sand area               | Double<br>(10,2) |
|                         |                                                       |                 | Others: Percentage of other substrate cover | Double<br>(10,2) |
|                         |                                                       |                 | Source: Source of data                      | Text (30)        |
|                         |                                                       |                 | Survey_Typ: Survey method used              | Text (30)        |
| Marine Animals          | Sightings of                                          | Point           | Types: Marine animal type                   | Text (30)        |
|                         | animals by                                            |                 | Locations: Marine animal location           | Text (50)        |
|                         | villagers /<br>observers and<br>literature<br>search. |                 | Remark: Source of data                      | Text (30)        |
| Turtle Nesting<br>Sites | Location of turtle nesting                            | Point           | Location: Turtle nesting site location      | Text (30)        |
|                         | sites.                                                |                 | Source: Source of information               | Text (30)        |

## 2.10 Mitigation Measures

It is noted that mitigation measures are unique to each Project. Below are examples of mitigation measures generally shown in EIA / PMM report figures. Naming system shall be edited accordingly to the type of mitigation measures; however, the minimum attributes to be shown for each feature type (i.e., point, polygon or polyline) shall apply. All mitigation measures must correspond to the information and maps presented in the submitted EIA / PMM.

| Na | ame                                                | Description                                                   | Feature Type | Attributes                          | Data<br>Type     |
|----|----------------------------------------------------|---------------------------------------------------------------|--------------|-------------------------------------|------------------|
| •  | Wash Bay<br>Silt Trap<br>Sewage<br>Treatment Plant | Examples of<br>mitigation<br>measures shown<br>in point form. | Point        | X: BRSO Easting<br>Y: BRSO Northing | Double<br>(15,6) |
| •  | I raffic Sign                                      |                                                               |              |                                     |                  |
| •  | Earthworks<br>Phase                                | Examples of<br>mitigation                                     | Polygon      | Area_Ha: Area in<br>hectare         | Double<br>(10,2) |
| •  | Sediment Basin                                     | measures shown                                                |              |                                     |                  |
| •  | Stockpile Area                                     | Earthworks Phase                                              |              |                                     |                  |
| •  | Turfing                                            | is mandatory for<br>Projects that                             |              |                                     |                  |

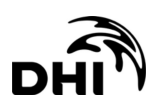

| Name                                                                                                    | Description                                                  | Feature Type | Attributes              | Data<br>Type     |
|----------------------------------------------------------------------------------------------------|--------------------------------------------------------------|--------------|-------------------------|------------------|
|                                                                                                    | include earthwork acitivites.                                |              |                         |                  |
| <ul> <li>Drain</li> <li>Silt Fence</li> <li>Silt Curtain</li> <li>Perimeter<br/>Hoarding</li> <li>Bund</li> <li>Revetment</li> </ul> | Examples of<br>mitigation<br>measures shown<br>in line form. | Polyline     | Length: Length in meter | Double<br>(10,2) |

# 2.11 Monitoring Stations

| Name                                            | Description                                                                                  | Feature<br>Type | Attributes                                                                    | Data Type        |
|-------------------------------------------------|----------------------------------------------------------------------------------------------|-----------------|-------------------------------------------------------------------------------|------------------|
| Baseline                                        | Locations of                                                                                 | Point           | Name: Name of the station                                                     | Text (30)        |
| *to rename based                                | the sampling<br>stations for<br>baseline data.                                               |                 | X: BRSO Easting                                                               | Double<br>(15,6) |
| on type of<br>sampling (e.g.<br>Water Quality   |                                                                                              |                 | Y: BRSO Northing                                                              | Double<br>(15,6) |
| Baseline, Air<br>Quality Baseline,<br>etc.)     |                                                                                              |                 | Date: Date of sampling                                                        | Date             |
| Monitoring                                      | Locations of<br>the proposed<br>monitoring<br>stations<br>(during<br>construction<br>phase). | Point           | Name: Name of the station                                                     | Text (30)        |
| *to rename based                                |                                                                                              |                 | X: BRSO Easting                                                               | Double<br>(15,6) |
| on type of<br>monitoring (e.g.<br>Water Quality |                                                                                              |                 | Y: BRSO Northing                                                              | Double<br>(15,6) |
| Monitoring, Air<br>Quality<br>Monitoring, etc.) |                                                                                              |                 | Frequency: Proposed frequency of sampling (e.g., daily, weekly, monthly etc.) | Text (50)        |
| Hydrological<br>stations / DID                  | Location of<br>hydrological /                                                                | Point           | Station_no: Hydrological/ DID station number                                  | Double<br>(10,2) |
| Stations                                        | DID stations.                                                                                |                 | Name: Name of the station                                                     | Text (30)        |
|                                                 |                                                                                              |                 | X: BRSO Easting                                                               | Double<br>(15,6) |
|                                                 |                                                                                              |                 | Y: BRSO Northing                                                              | Double<br>(15,6) |
|                                                 |                                                                                              |                 | Date: Date of data availability                                               | Date             |
| DOE Stations                                    | Location of                                                                                  | Point           | Location: Area of the station                                                 | Text (50)        |
|                                                 | DOE stations.                                                                                |                 | Name: Station number and name                                                 | Text (50)        |

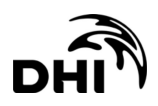

| Name                                          | Description | Feature<br>Type | Attributes       | Data Type        |
|-----------------------------------------------|-------------|-----------------|------------------|------------------|
| *to rename for<br>other agencies              |             |                 | X: BRSO Easting  | Double<br>(15,6) |
| Stations, Air<br>Quality<br>Monitoring, etc.) |             |                 | Y: BRSO Northing | Double<br>(15,6) |

# 2.12 Protected Area

| Name                                      | Description                                                                  | Feature<br>Type | Attributes                    | Data Type        |
|-------------------------------------------|------------------------------------------------------------------------------|-----------------|-------------------------------|------------------|
| Forest Reserve                            | Gazetted<br>forest                                                           | Polygon         | Area_Ha: Area in hectare      | Double<br>(10,2) |
| r                                         | reserves.                                                                    |                 | Class: Forest reserve class   | Double<br>(10,2) |
|                                           |                                                                              |                 | Name: Forest reserve name     | Text (150)       |
| Wildlife Sanctuary B<br>w<br>sa<br>u<br>D | Boundaries of<br>wildlife<br>sanctuary area<br>under Wildlife<br>Department. | Polygon         | Name: Wildlife Sanctuary name | Text (100)       |
|                                           |                                                                              |                 | Area_Ha: Area in hectares     | Double<br>(10,2) |
| Marine Protected                          | Location of                                                                  | Polygon         | Name: MPA name                | Text (100)       |
| Areas                                     | marine<br>protected<br>areas.                                                |                 | Area_Ha: Area in hectares     | Double<br>(10,2) |

## 2.13 Tourism

| Name  | Description    | Feature<br>Type | Attributes                                    | Data Type           |
|-------|----------------|-----------------|-----------------------------------------------|---------------------|
| Hotel | Location of    | Point           | Name: Hotel name                              | Text (50)           |
|       | accommodations |                 | Address: Hotel address                        | Text (100)          |
|       |                |                 | Tel No: Telephone                             | Text (30)           |
|       |                |                 | Rated: Star rating system                     | Text (20)           |
|       |                |                 | No of Rooms: No of hotel rooms                | Long<br>Integer (6) |
|       |                |                 | District: District where the hotel is located | Text (30)           |
|       |                | X: BRSO Easting | Double<br>(15,6)                              |                     |
|       |                |                 | Y: BRSO Northing                              | Double<br>(15,6)    |

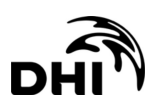

| Name                 | Description               | Feature<br>Type | Attributes                                   | Data Type        |
|----------------------|---------------------------|-----------------|----------------------------------------------|------------------|
| Recreational<br>Area | Location for recreational | Point           | District: District where the area is located | Text (30)        |
|                      | areas.                    |                 | Name: Recreational area name                 | Text (100)       |
|                      |                           |                 | X: BRSO Easting                              | Double<br>(15,6) |
|                      |                           |                 | Y: BRSO Northing                             | Double<br>(15,6) |
| Dive Site            | Location for Dive         | Point           | Name: Dive site name                         | Text (50)        |
|                      | Sites.                    |                 | Source: Source of info                       | Text (250)       |
|                      |                           |                 | X: BRSO Easting                              | Double<br>(15,6) |
|                      |                           |                 | Y: BRSO Northing                             | Double<br>(15,6) |
| Historical Site      | Area of historical        | Point           | Name: Name of historical site                | Text (100)       |
|                      | significance.             |                 | Category: MS1759 category of historical site | Text (100)       |
|                      |                           |                 | Location: Location of historical site.       | Text (100)       |
|                      |                           |                 | Status: Gazetted status                      | Text (100)       |
|                      |                           |                 | Remarks: Comments and historical remarks.    | Text (250)       |
|                      |                           |                 | X: BRSO Easting                              | Double<br>(15,6) |
|                      |                           |                 | Y: BRSO Northing                             | Double<br>(15,6) |

# 2.14 Transportation

| Name            | Description                                              | Feature<br>Type                                                                                                    | Attributes                                | Data Type        |
|-----------------|----------------------------------------------------------|----------------------------------------------------------------------------------------------------|-------------------------------------------|------------------|
| Road            | A line as a                                              | Polyline                                                                                                    | Name: Name of the road                    | Text (50)        |
|                 | road accessed<br>by the public<br>for<br>transportation. |                                                                                                    | Type: Type or classification of road      | Text (30)        |
| Railway Station | Location of                                              | Point       Town: Town of the railway station         District: District of the railway station         Station: Railway station name         X: BRSO Easting | Town: Town of the railway station         | Text (30)        |
|                 | railway<br>stations.                                     |                                                                                                    | District: District of the railway station | Text (30)        |
|                 |                                                          |                                                                                                    | Station: Railway station name             | Text (50)        |
|                 |                                                          |                                                                                                    | X: BRSO Easting                           | Double<br>(15,6) |

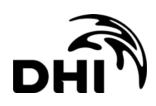

| Name           | Description                                                    | Feature<br>Type | Attributes                                  | Data Type        |
|----------------|----------------------------------------------------------------|-----------------|---------------------------------------------|------------------|
|                |                                                                |                 | Y: BRSO Northing                            | Double<br>(15,6) |
| Railway Tracks | A line as                                                      | Polyline        | Name: Name of tracks                        | Text (30)        |
|                | railway tracks<br>for<br>transportation<br>in the<br>mainland. |                 | Destination: Tracks destination to and from | Text (50)        |

# 2.15 Utility

| Name                     | Description                      | Feature<br>Type                                              | Attributes                                                     | Data Type        |
|--------------------------|----------------------------------|--------------------------------------------------------------|----------------------------------------------------------------|------------------|
| Landfill                 | Location of                      | Polygon                                                      | Name: Location of the landfill area                            | Text (50)        |
|                          | landfills. /                     |                                                              | Area_ha: Area in hectares                                      | Double<br>(10,2) |
| Power Station            | Location of                      | Point                                                        | Name: Name of the power station                                | Text (50)        |
|                          | power stations.                  |                                                              | Location: Location of the power station                        | Text (30)        |
|                          |                                  |                                                              | X: BRSO Easting                                                | Double<br>(15,6) |
|                          |                                  |                                                              | Y: BRSO Northing                                               | Double<br>(15,6) |
| Water Treatment<br>Plant | Location of structures built     | Point                                                        | Name: Name of the water treatment plant                        | Text (50)        |
|                          | for treatment of raw water.      |                                                              | Location: Location of the water treatment plant.               | Text (30)        |
|                          | X: BRSO Easting                  |                                                              | X: BRSO Easting                                                | Double<br>(15,6) |
|                          |                                  |                                                              | Y: BRSO Northing                                               | Double<br>(15,6) |
| Centralised<br>Sewerage  | Location of centralised          | Point Name: Name of the centralised sewerage treatment plant |                                                                | Text (50)        |
| Treatment Plants         | sewerage<br>treatment<br>plants. |                                                              | Location: Location of the centralised sewerage treatment plant | Text (30)        |
|                          |                                  |                                                              | X: BRSO Easting                                                | Double<br>(15,6) |
|                          |                                  |                                                              | Y: BRSO Northing                                               | Double<br>(15,6) |

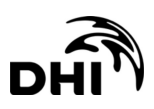

# 2.16 Vegetation

| Name                           | Description                                                                | Feature<br>Type | Attributes                                             | Data Type        |
|--------------------------------|----------------------------------------------------------------------------|-----------------|--------------------------------------------------------|------------------|
| Mangrove                       | Location of known                                                          | Polygon         | Location: Name of mangrove location                    | Text (30)        |
|                                | areas.                                                                     |                 | Area_Ha: Area in hectare                               | Double<br>(10,2) |
|                                |                                                                            |                 | Remark: Mangrove species /<br>percentage cover / heath | Text (50)        |
| Vegetation                     | Location of<br>plant                                                       | Polygon         | Double<br>(10,2)                                       |                  |
|                                | community<br>which means<br>all ground<br>cover by plants<br>or vegetated. |                 | Type : Vegetation type                                 | Text (30)        |
| Wetland Wetland areas. Polygor |                                                                            | Polygon         | Area_Ha: Area of wetland in hectare                    | Double<br>(10,2) |
|                                |                                                                            |                 | Name: Type of wetland name                             | Text (100)       |
|                                |                                                                            |                 | Type: Classification of the wetland                    | Text (50)        |

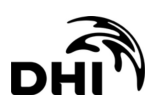

## 3 Glossary

**"ArcCatalog"** ArcCatalog is an application in the ArcGIS suite used to manage geographic data – similar to windows file explorer.

"Attributes" Descriptive information about features or elements of a database. For a database feature like census tract, attributes might include many demographic facts including total population, average income, and age. In statistical parlance, an attribute is a 'variable', whereas the database feature represents an 'observation' of the variable.

**"Field"** (Attribute Table) An attribute field (or item) are characteristics used to describe each feature in a geographic data set usually viewed as columns in a table.

"Geographic information system (GIS)" the organised activity by which people measure aspects of geographic phenomena and processes; represent these measurements, usually in the form of a computer database, to emphasize spatial themes, entities and relationships; operate upon these representations to produce more measurements and to discover new relationships by integrating disparate sources; and transform these representations to conform to other frameworks of entities and relationships. These activities reflect the larger context (institutions and cultures) in which these people carry out their work. In turn, the GIS may influence these structures.

**"Global Positioning System (GPS)"** A satellite based device that records x,y,z coordinates and other data. Ground locations are calculated by signals from satellites orbiting the Earth. GPS devices can be taken into the field to record data while walking, driving, or flying.

"Layer" A logical set of thematic data described and stored in a map library. Layers act as digital transparencies that can be laid atop one another for viewing or spatial analysis.

"Line" Lines represent geographic features too narrow to be displayed as an area at a given scale, such as contours, street centerlines, or streams.

**"Map**" Cartography; a hand-drawn or printed document describing the spatial distribution of geographical features in terms of a recognisable and agreed symbolism. Digital; the collection of digital information about a part of the earth's surface.

**"Point"** A single x,y coordinate that represents a geographic feature or too small to be displayed as a line or area at that scale

**"Polygon"** A representation of an area defined by lines that make up its boundary. For example, it may represent a building footprint, parcel, city limits, or country's boundary.

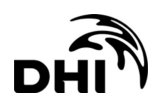

**"Projection"** A mathematical model that transforms the locations of features on the Earth's surface (sphere) to locations on a two-dimensional surface (flat map).

"**Spatial data**" Spatial data is also known as geospatial data. Geospatial Data or geographic information is data or information that identifies the geographic location of features and boundaries on earth, such as natural or man-made features, oceans, and more. Spatial data is usually stored as coordinates and topology and can be mapped. Spatial data is often accessed, manipulated or analysed using Geographic Information Systems (GIS).

[Source: Malaysia Geospatial Data Infrastructure (MyGDI)]

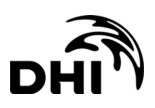

# ATTACHMENTS

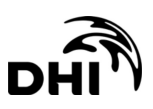

# Attachment A

Spatial Data Summary Sheet

## LAMPIRAN RINGKASAN DATA GEOSPATIAL (DIGITAL)

Spatial Data Summary Sheet

(Sila lengkapkan dan lampirkan bersama laporan EIA/PMM anda)

| Tajuk Projek :                                          |                                                         |                                              |
|---------------------------------------------------------|---------------------------------------------------------|----------------------------------------------|
| Project litle                                           |                                                         |                                              |
| Nama Syarikat :                                         |                                                         |                                              |
| Company Name                                            |                                                         |                                              |
| Nama Pegawai                                            |                                                         |                                              |
| Bertanggungjawab :                                      |                                                         |                                              |
| Person in Charge of Data                                |                                                         |                                              |
| Tel.:                                                   | E-mel :                                                 |                                              |
| Tel. :                                                  | E-mail:                                                 |                                              |
| Sistem Koordinat :<br>Coordinate System                 | Borneo Rectified Skew Orthomorphi                       | c Projection (BRSO)                          |
| SENARAI DATA SHAPEFI                                    | LE / List of shapefiles                                 |                                              |
| (sila senaraikan nama-nama<br>Kamus Data /Data Dictiona | <i>shapefiles</i> . Item 1 hingga 4 adalah wajib un ry) | ntuk penyerahan laporan PMM/EIA – sila rujuk |
|                                                         | Tandakan (✓) di petak yang disediakan.                  | Untuk Kegunaan Pejabat                       |
| 1. Lokasi Projek                                        | 1 Drojact Area Mid Daint                                |                                              |
| Project Location                                        | Project Area Mid-Point     Project Boundary             | Catatan                                      |
|                                                         | 3. Project Boundary                                     |                                              |
| Sila rujuk <i>Data Dictionary</i><br>bahagian 2.1       | Coordinate                                              |                                              |
|                                                         |                                                         |                                              |
| 2. Stesen Persampelan                                   |                                                         |                                              |
| Sampling Stations                                       |                                                         |                                              |
|                                                         |                                                         | Catatan:                                     |
|                                                         |                                                         |                                              |
|                                                         |                                                         |                                              |
| Sila rujuk <i>Data Dictionary</i><br>bahagian 2.10      |                                                         |                                              |
|                                                         |                                                         |                                              |
| 3. Cadangan Langkah                                     |                                                         |                                              |
| Mitigasi                                                |                                                         |                                              |
| Proposed Mitigation                                     |                                                         | Catatan:                                     |
| <i>Nieasures</i>                                        |                                                         |                                              |
|                                                         |                                                         |                                              |
|                                                         |                                                         |                                              |
| Sila rujuk <i>Data Dictionary</i><br>bahagian 2.9       |                                                         |                                              |

| 4. Reseptor Sensitif<br>dan Guna Tanah<br>Sedia Ada<br>Sensitive Receptors<br>and Existing Land<br>use | Catatan: |
|----------------------------------------------------------------------------------------------------|----------|
| Sila rujuk <i>Data Dictionary</i><br>bahagian 2.7 dan bahagian lain<br>yang berkaitan                  |          |
| <b>5. Lain-lain</b><br>Others                                                                          | Catatan: |

## Untuk Kegunaan Pejabat Sahaja

| Semakan Data | Ya / Tidak |
|--------------|------------|
| Disemak Oleh |            |
| Tarikh       |            |
| Catatan      |            |
|              |            |
|              |            |
|              |            |
|              |            |
|              |            |
|              |            |
|              |            |
|              |            |
|              |            |
|              |            |
|              |            |
|              |            |

## LAMPIRAN RINGKASAN DATA GEOSPATIAL (DIGITAL)

Spatial Data Summary Sheet

(Sila lengkapkan dan lampirkan bersama laporan EIA/PMM anda)

| Tajuk Projek:Project Title                                                      | Proposed Earthworks Activities and NT.123456 with an area of 40 hecta                                 | Residential Development on Land Title<br>re in Kota Kinabalu District |
|---------------------------------------------------------------------------------|----------------------------------------------------------------------------------------------------|-----------------------------------------------------------------------|
| Nama Syarikat :<br>Company Name                                                 | Syarikat Pembinaan Sdn. Bhd.                                                                          |                                                                       |
| Nama Pegawai                                                                    |                                                                                                    |                                                                       |
| Bertanggungjawab :                                                              | Norina Binti Johan                                                                                    |                                                                       |
| Person in Charge of Data                                                        | -                                                                                                    |                                                                       |
| <b>Tel.</b> : 088 – 112 000                                                     | <b>E-mel</b> : Norina_pem                                                                             | ibinaan@gmail.com                                                     |
| Tel.:                                                                           | E-mail:                                                                                               |                                                                       |
| Sistem Koordinat :<br>Coordinate System                                         | Borneo Rectified Skew Orthomorphi                                                                     | c Projection (BRSO)                                                   |
| SENARAI DATA SHAPEFI<br>(sila senaraikan nama-nama<br>Kamus Data /Data Dictiona | L <u>E / </u> List of shapefiles <sup>1</sup><br>a shapefiles. Item 1 hingga 4 adalah wajib ur<br>ry) | ntuk penyerahan laporan PMM/EIA – sila rujuk                          |
|                                                                                 | Tandakan (✓) di petak yang disediakan.                                                                | Untuk Kegunaan Pejabat                                                |
| 1. Lokasi Projek                                                                | 1 Designt Area Mid Daipt                                                                              |                                                                       |
| Project Location                                                                | Project Area Mid-Point                                                                                | Catatan                                                               |
|                                                                                 | 3 Project Boundary                                                                                    |                                                                       |
| Sila rujuk Data Dictionary                                                      | Coordinate                                                                                            |                                                                       |
| bahagian 2.1                                                                    |                                                                                                    |                                                                       |
|                                                                                 |                                                                                                    |                                                                       |
| 2. Stesen Persampelan                                                           | 1. Air Quality Baseline                                                                               |                                                                       |
| Sumpling Stations                                                               | 3 Water Quality Monitoring                                                                            | Catatan:                                                              |
|                                                                                 | 4. Air Quality Monitoring                                                                             |                                                                       |
| Sila rujuk Data Dictionary                                                      | 5. Noise Monitoring                                                                                   |                                                                       |
| bahagian 2.10                                                                   |                                                                                                    |                                                                       |
|                                                                                 |                                                                                                    |                                                                       |
| 6. Cadangan Langkah                                                             | 1. Earth Drain                                                                                        |                                                                       |
| IVIItigasi<br>Droposod Mitigation                                               | 2. Hoarding                                                                                           | Catatan                                                               |
| Measures                                                                        | 4 Wash Bay                                                                                            |                                                                       |
|                                                                                 |                                                                                                    |                                                                       |
| Sila rujuk <i>Data Dictionary</i><br>bahagian 2.9                               |                                                                                                    |                                                                       |

<sup>&</sup>lt;sup>1</sup> Data yang disenaraikan adalah contoh dan tidak mewakili senarai akhir untuk diserahkan kepada JPAS. Contoh shapefiles ini boleh dimuat turun dari Laman Web JPAS (https://epd.sabah.gov.my) atau boleh dipohon daripada Sektor Penilaian, JPAS untuk rujukan.

| 5. Reseptor Sensitif<br>dan Guna Tanah<br>Sedia Ada<br>Sensitive Receptors<br>and Existing Land<br>use | <ol> <li>Village</li> <li>Industry</li> <li>Road</li> <li>Existing Land Use</li> </ol> | Catatan: |
|----------------------------------------------------------------------------------------------------|----------------------------------------------------------------------------------------|----------|
| Sila rujuk <i>Data Dictionary</i><br>bahagian 2.7 dan bahagian lain<br>yang berkaitan                  | Example list <sup>2</sup>                                                              |          |
| <b>5. Lain-lain</b><br>Others                                                                          |                                                                                        | Catatan: |

#### Untuk Kegunaan Pejabat Sahaja

| Semakan Data | Ya / Tidak |
|--------------|------------|
| Disemak Oleh |            |
| Tarikh       |            |
| Catatan      |            |

<sup>&</sup>lt;sup>2</sup> The shapefiles listed in this sheet are an example list and does not represent the final list to be submitted to EPD. Examples of these shapefiles can be downloaded from EPD Website (https://epd.sabah.gov.my) or can be requested from the Assessment Sector, EPD for reference.

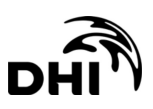

Attachment B

Coordinate Transformation using ArcGIS

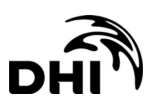

## 1 Introduction

This section shows an example on coordinate transformation from WGS84 to BRSO using ArcGIS software.

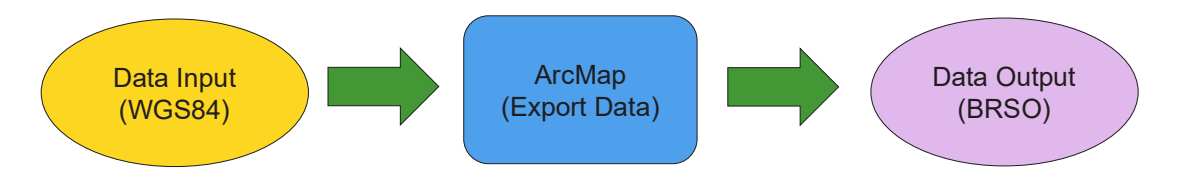

Below is the flowchart process on how to export a shapefile with WGS84 coordinate system into a BRSO defined shapefile.

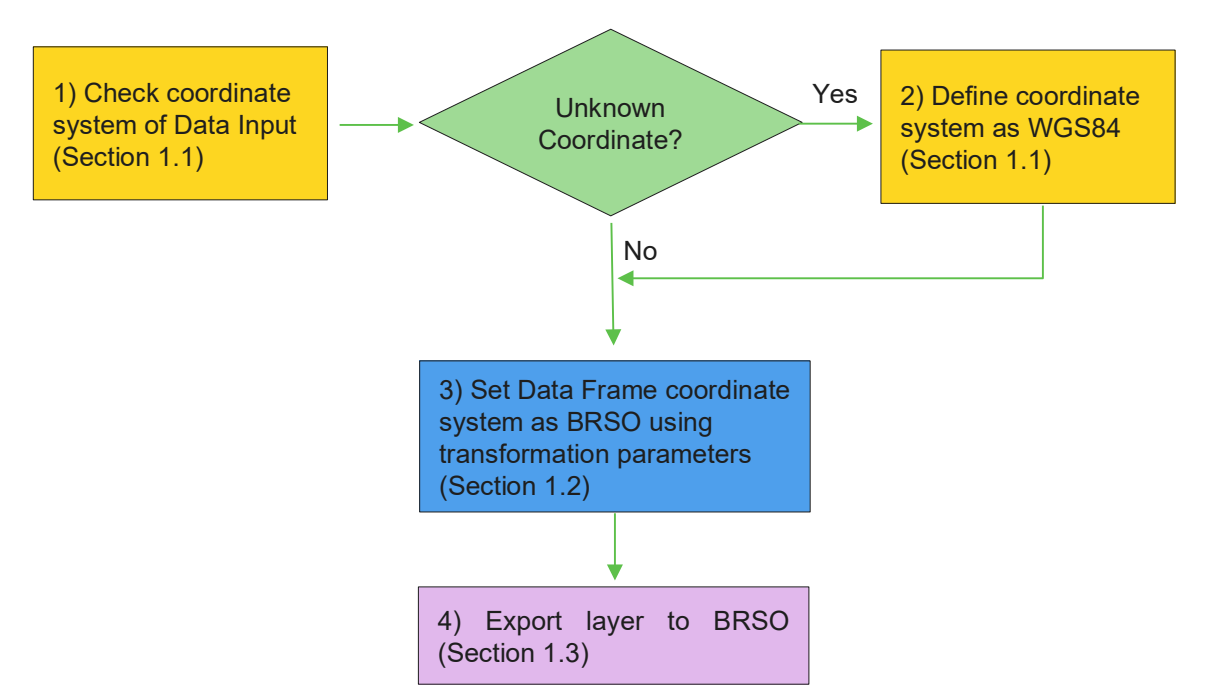

## 1.1 Input Coordinate System

The first step is to check the coordinate system of the data input. This could be done in either ArcCatalog or ArcMap. Check the coordinate system of the layer in the map or catalog individually by right-clicking on the name of the layer > Properties and click the Source tab (if using ArcMap) or XY Coordinate System tab (if using ArcCatalog). Below is an example from ArcMap. The Coordinate System of the layer is displayed in the Data Source box.

| cirio        | perces                 |                    |         |                           |         |                   |          |                 |      |            |  |
|--------------|------------------------|--------------------|---------|---------------------------|---------|-------------------|----------|-----------------|------|------------|--|
| eneral       | Source                 | Selection          | Display | Symbology                 | Fields  | Definition Query  | Labels   | Joins & Relates | Time | HTML Popup |  |
|              |                        |                    |         |                           |         |                   |          |                 |      |            |  |
| Extent       |                        |                    | T       | 70070 2000                | 000     |                   |          |                 |      |            |  |
| Left:        | 705673.2               | 204000 m           | rop:    | /00350.500                | JOO M   | Right: 958367.86  | 3000 m   |                 |      |            |  |
|              |                        |                    | Bottom: | 479460.4210               | 000 m   | -                 |          |                 |      |            |  |
| Data S       | ource                  |                    |         |                           |         |                   |          |                 |      |            |  |
| Proj         | jected Coo             | ordinate Sys       | stem:   | Timbalai_194              | B_RSO_E | Borneo_Meters     | Drigin   | ^               |      |            |  |
| Fals         | e_Easting<br>e_Northin | ):<br>)(1:         |         | 0.000000000               |         | and pric_read at_ | Jingin   |                 |      |            |  |
| Scal<br>Azin | le_Factor:<br>nuth:    |                    |         | 0.99984000<br>53.31582048 | l.      |                   |          |                 |      |            |  |
| Long<br>Lati | gitude_Of<br>tude_Of_  | Center:<br>Center: |         | 115.0000000<br>4.00000000 | 0       |                   |          |                 |      |            |  |
| XY_<br>Line  | Plane_Ro<br>ar Unit:   | tation:            |         | 53.13010235<br>Meter      |         |                   |          | ~               |      |            |  |
| <            |                        |                    |         |                           |         |                   |          | >               |      |            |  |
|              |                        |                    |         |                           |         | Set               | Data Sou | urce            |      |            |  |
|              |                        |                    |         |                           |         |                   |          |                 |      |            |  |
|              |                        |                    |         |                           |         |                   |          |                 |      |            |  |
|              |                        |                    |         |                           |         |                   |          |                 |      |            |  |
|              |                        |                    |         |                           |         |                   |          |                 |      |            |  |
|              |                        |                    |         |                           |         |                   |          |                 |      |            |  |

If the value is shown as *Unknown*, the layer needs to be defined with its coordinate system. This can be done in ArcCatalog.

- 1 In ArcCatalog, click the shapefile whose coordinate system you want to define.
- 2 Click the File menu and click Properties.
- 3 Click the XY Coordinate System tab.
- 4 Navigate to and select the coordinate system you want to use.
- 5 The coordinate system's parameters are listed in the Current coordinate system text box. You can double-click the coordinate system for more information.
- 6 Click OK on the Shapefile Properties dialog box.

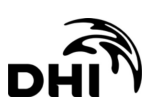

| Shapefile Properties                                                                                                    | ×     |
|----------------------------------------------------------------------------------------------------|-------|
| General XY Coordinate System Fields Indexes Feature Extent                                                                                                    |       |
| <ul> <li>Type here to search ✓ <ul> <li>Search ✓</li> <li>Favorites</li> <li>Geographic Coordinate Systems</li> <li>Projected Coordinate Systems</li> </ul> </li></ul>                                                                                      |       |
| Current coordinate system:<br>Timbalai_1948_RSO_Borneo_Meters<br>WKID: 29873 Authority: EPSG                                                                                                    | ^     |
| Projection: Rectified_Skew_Orthomorphic_Natural_Origin<br>False_Easting: 0.0<br>False_Northing: 0.0<br>Scale_Factor: 0.99984<br>Azimuth: 53.31582047908623<br>Longitude_Of_Center: 115.0<br>Latitude_Of_Center: 4.0<br>XY_Plane_Rotation: 53.13010235415598 | ~     |
| OK Cancel                                                                                                    | Apply |

### 1.2 Data Frame Coordinate System

Set the ArcMap Data Frame with the desired coordinate system for the data output. For this example of transformation from WGS84 to BRSO, the Data Frame will be set to BRSO.

- 1 Right-click the data frame name and choose Properties to bring up the Data Frame Properties dialog box.
- 2 Click the Coordinate System tab and navigate to the desired coordinate system for your map display.
- 3 Click the Transformations button at the bottom of the dialog. The Geographic Coordinate Systems Transformations dialog box appears.
- 4 Click Convert from GCS\_WGS\_1984 Into: GCS\_Timbalai\_1948.

| Data Frame Properties                                                                                                    | $\times$ |
|----------------------------------------------------------------------------------------------------|----------|
| Feature Cache     Annotation Groups     Extent Indicators     Frame     Size and Post       General     Data Frame     Coordinate System     Illumination     Grid                                                                                                    | sition   |
| <ul> <li>Type here to search</li> <li>Q Q Q</li> <li>Favorites</li> <li>Geographic Coordinate Systems</li> <li>Projected Coordinate Systems</li> <li>E Layers</li> </ul>                                                                                                    |          |
| Current coordinate system:<br>Timbalai_1948_RSO_Borneo_Meters<br>WKID: 29873 Authority: EPSG<br>Projection: Rectified_Skew_Orthomorphic_Natural_Origin<br>False_Easting: 0.0<br>False_Northing: 0.0<br>Scale_Factor: 0.99984<br>Azimuth: 53.31582047908623<br>Longitude_Of_Center: 115.0<br>Latitude_Of_Center: 4.0<br>XY_Plane_Rotation: 53.13010235415598 |          |
| Transformations                                                                                                    |          |
| OK Cancel App                                                                                                    | oly      |

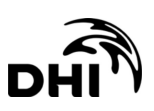

| Geographic Coordinate System Transformations                                                     |              | ×      |
|--------------------------------------------------------------------------------------------------|--------------|--------|
| cographic coordinate system nutrision nations                                                    |              | ~~~    |
| Convert from:                                                                                    |              |        |
| GCS_Timbalai_1948                                                                                |              | OK     |
| GC2_WG2_1984                                                                                     |              | Cancel |
| nto:                                                                                             |              |        |
| GCS_WGS_1984                                                                                     | ~            | Add    |
| Jsing (choices are sorted by suitability for the layer's exte                                    | ent):        |        |
| Timbalai_1948_To_WGS_1984_4                                                                      | ~            | New    |
| Method: Position Vector - dx=-533.400000 dy=669.200<br>rx=0.000000 ry=0.000000 rz=4.280000 s=9.4 | 000 dz=-52.5 | 500000 |
| About geographic transformations                                                                 |              |        |

## 1.3 Export Data Output

Export the WGS84 layer as a BRSO layer.

- In the ArcMap, right-click the layer in the table of contents and click Data
   Export Data.
- 2 Click the option for the output coordinate system you want to use. In this case, use the same coordinate system as the data frame.
- 3 Click the browse button and navigate to a location to save the exported data.
- 4 Type the name for the output data source.
- 5 Click the Save as type arrow and choose the output type. [Shapefile]
- 6 Click Save and then click OK.

| Export Data                                                                                                    | ×  |  |  |  |
|----------------------------------------------------------------------------------------------------|----|--|--|--|
| Export: All features                                                                                                    | ~  |  |  |  |
| Use the same coordinate system as:                                                                                                    |    |  |  |  |
| ◯ this layer's source data                                                                                                    |    |  |  |  |
| ● the data frame                                                                                                    |    |  |  |  |
| <ul> <li>the feature dataset you export the data into<br/>(only applies if you export to a feature dataset in a geodatabase)</li> </ul> |    |  |  |  |
| Output feature dass:                                                                                                    |    |  |  |  |
| D:\Projects\628xxxx\Fisheries\Export_Output.shp                                                                                         |    |  |  |  |
|                                                                                                    |    |  |  |  |
|                                                                                                    |    |  |  |  |
|                                                                                                    |    |  |  |  |
| OK Cano                                                                                                    | el |  |  |  |

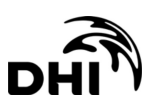

Attachment C

Creating Shapefiles and Fields using ArcGIS

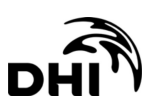

## Introduction

This section shows example on how to create shapefiles in reference to the shapefiles and attributes outline in Section 2 of this data dictionary using ArcGIS software.

#### Shapefiles

You can create new shapefiles in ArcCatalog or by using the Create Feature Class tool.

- 1. In ArcCatalog, select a folder or folder connection in the Catalog tree.
- 2. Click the File menu, point to New, then click Shapefile.
- 3. Click in the **Name** text box and type a name for the new shapefile.
- 4. Click the **Feature Type** drop-down arrow and click the type of geometry the shapefile will contain.
- 5. Click Edit to define the shapefile's coordinate system.
- 6. Click OK.

This example refers to Section 2.1 for creating Project Area shapefile. In the Create New Shapefile dialog box, name the shapefile, choose the feature type, and set the coordinate system. In this case, the name and feature type shall refer to item 1 and 2 of the table below while the coordinate system will be set as BRSO as per Section 1.2.

| Name 1       | Description              | Feature<br>Type     | Attributes                                                                                                    | Data Type     |
|--------------|--------------------------|---------------------|----------------------------------------------------------------------------------------------------|---------------|
| Project Area | Location of project area | on of Point<br>area | Project_Ow: Project Owner /<br>Proponent                                                                                                    | Text (150)    |
|              | (mid-point).             | 2                   | Activities: Project prescribed activity<br>as per the Environment Protection<br>Enactment (Prescribed Activities)<br>(Environmental Impact<br>Assessment) (i.e., Agriculture,<br>Forestry, Land Reclamation, etc.) | Text (50)     |
|              |                          |                     | District: District of Project location                                                                                                    | Text (50)     |
|              |                          |                     | Area_Ha: Area in hectare                                                                                                    | Double (10,2) |
|              |                          |                     | X: BRSO Easting                                                                                                    | Double (15,6) |
|              |                          |                     | Y: BRSO Northing                                                                                                    | Double (15,6) |

| Create New Shapefile X                                                                                                    | < |  |  |  |
|----------------------------------------------------------------------------------------------------|---|--|--|--|
| Name: 1 Project Area                                                                                                    | ] |  |  |  |
| Feature Type: Point 2                                                                                                    |   |  |  |  |
| Spatial Reference                                                                                                    |   |  |  |  |
| Description:                                                                                                    |   |  |  |  |
| Projected Coordinate System:<br>Name: Timbalai_1948_RSO_Borneo_Meters<br>Geographic Coordinate System:<br>Name: GCS_Timbalai_1948 |   |  |  |  |
| ✓                                                                                                    |   |  |  |  |
| Show Details                                                                                                    |   |  |  |  |
| Coordinates will contain M values. Used to store route data.                                                                      |   |  |  |  |
| OK Cancel                                                                                                    |   |  |  |  |

### Attributes

For the shapefile field or attribute, you can add fields to your attribute table using ArcCatalog or ArcMap. In ArcCatalog, you need to open the layer or table's Properties dialog box and add the field to the list on the Fields tab. In ArcMap, you can add a field through the attribute table of a layer or through the Catalog window by accessing the same Properties dialog box and Fields tab. Inside either application you can also use the Add Field geoprocessing tool.

- 1. In ArcMap, right-click the table or layer in the table of contents and choose Open Attribute Table.
- 2. Click the Table Options button 📰 in the table window.
- 3. Click Add Field.
- 4. Type the name of the field.
- 5. Click the Type arrow and click the field type.
- 6. Set any other field properties as necessary.
- 7. Click OK.

This example refers to Section 2.1 for creating a Project Area shapefile. To update the attribute table of the created shapefile refer to item 3 and 4 of the table below.

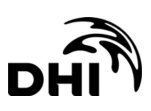

| Name         | Description              | Feature<br>Type | Attributes 3                                                                                                    | Data Type     |
|--------------|--------------------------|-----------------|----------------------------------------------------------------------------------------------------|---------------|
| Project Area | Location of project area | Point           | Project_Ow: Project Owner /<br>Proponent                                                                                                    | Text (150)    |
|              | (mid-point).             |                 | Activities: Project prescribed activity<br>as per the Environment Protection<br>Enactment (Prescribed Activities)<br>(Environmental Impact<br>Assessment) (i.e., Agriculture,<br>Forestry, Land Reclamation, etc.) | Text (50)     |
|              |                          |                 | District: District of Project location                                                                                                    | Text (50)     |
|              |                          |                 | Area_Ha: Area in hectare                                                                                                    | Double (10,2) |
|              |                          |                 | X: BRSO Easting                                                                                                    | Double (15,6) |
|              |                          |                 | Y: BRSO Northing                                                                                                    | Double (15,6) |

| Add Field  |              | ×      |
|------------|--------------|--------|
| Name:      | Project_Ow 3 |        |
| Туре:      | Text 4       | ~      |
| Field Prop | perties      |        |
| Length     | 150          | 4      |
|            |              |        |
|            |              |        |
|            |              |        |
|            |              |        |
|            |              |        |
|            | ОК           | Cancel |
|            |              |        |

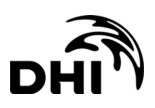